# Benutzeranleitung

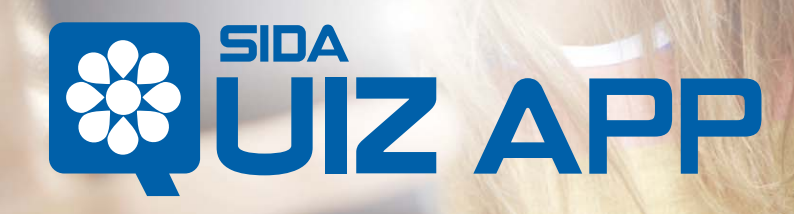

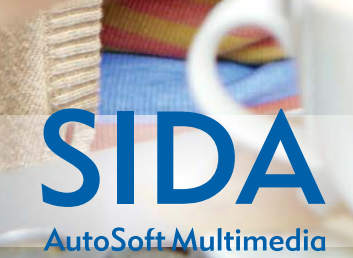

# Deine Vollständige Vorbereitung

# Installation **SIDA Quiz App**

Gehe zum "Store" deines Smartphone oder Tablet, suche SIDA Quiz App und installiere gratis diese Applikation.

Klicke auf das Icon und starte die App.

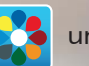

SILA SILAPP

### Übe mit den Führerschein-Quiz wo und wann du willst!

Übe mit den Führerschein-Quiz wo und wann du willst! Lade die SIDA QUIZ App herunter und installiere sie auf allen deinen mobilen Geräten und greife auf deinen account PatenteOnline.it zu

## Account erstellen

Erstelle einen Account **patenteONLINE.it**, um Zugriff auf die entsprechenden Führerschein-Quiz und Informationen zu haben.

Um ein account PatenteONLINE.it zu öffnen, wähle die Option Crea un account PatenteONLINE.it

### Eingabe:

- den Aktivierungscode
- Ein Login (max. 12 Zeichen)
- Ein Password (max. 8 Buchstaben

### und/oder Nummern)

- Eine gültige E-Mail-Adresse.

Deine E-Mail-Adresse wird nur dazu verwendet, um dir deine Zugangsdaten zu senden. Die Behandlung dieser Daten erfolgt gemäß den geltenden Rechtsvorschriften zum Schutz der personenbezogenen Daten und der Privatsphäre und sie werden nicht für Werbe- oder Verkaufszwecke verwendet.

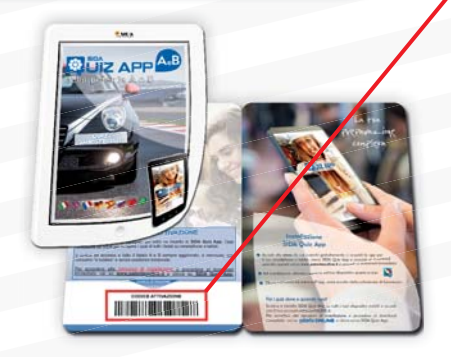

# 

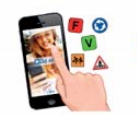

### PROVAMI e TROVAMI

Prova l'app e vai in autoscuola

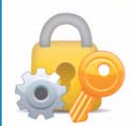

### REGISTRATI Inserisci il codice e crea il tuo account patente ONLINE.it

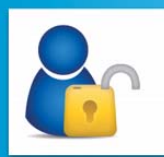

ACCEDI Entra con il tuo account patente ONLINE.it

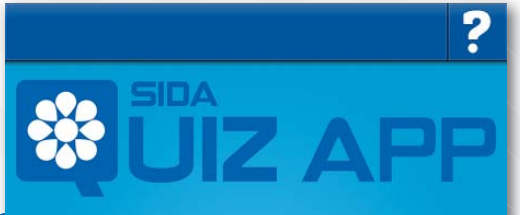

Codice di attivazione

Login

Password

mail

Login: massimo 12 caratteri. Password: massimo 8 lettere e/o numeri.

Registrati

### Non ho il codice

Hai già un account? Premi qui.

# Login

Wenn du schon einen Account patenteONLINE.it besitzt, gehe auf die Option ACCEDI. **PROVAMI e TROVAMI** Ċ Prova l'app e vai in autoscuola REGISTRATI Inserisci il codice e crea il tuo account patente ONLINE.it ACCEDI Entra con il tuo account patente ONLINE.it Password Accedi Hai dimenticato la password? Dann wirst du auf die Login-Seite geführt. Non hai un account? Premi qui: **510**A JIZ A Nach dem Login wirst du gebeten, den Aktivierungscode einzugeben. Dies gilt nur für den Fall, falls dies noch nicht erfolgt ist. Inserisci il codice qui: XXXXX-XXXX-XXXX Registra il codice Non ho il codice Patente Online

?

# Funktionen

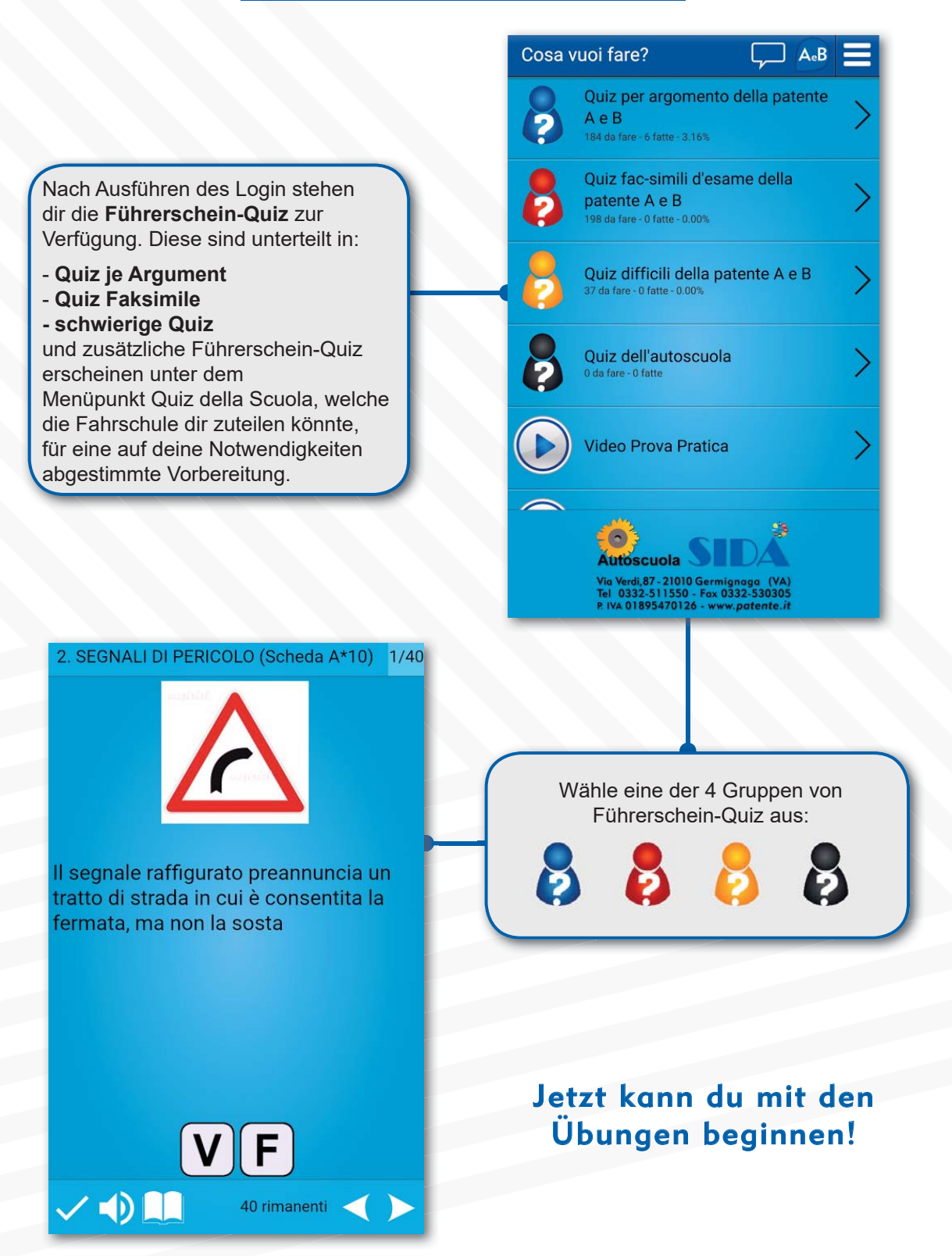

### 2. SEGNALI DI PERICOLO (Scheda A\*10) 1/40

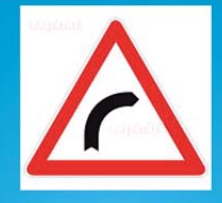

This sign warns of a stretch of road where stopping is allowed but not parking

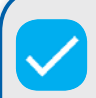

Korrigiere den Führerschein-Quiz

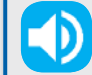

Höre dir den Quiz in der ausgewählten Sprache an.

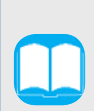

Anzeigen des entsprechenden Kapitels des Führerscheinbegleitbuches zu dem Führerschein-Quiz, den du gerade ausführst.

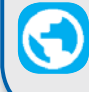

Anzeigen der Übersetzung des Führerschein-Quiz.

### 3. SEGNALI DI PRECEDENZA (Scheda B\*8) 15/40

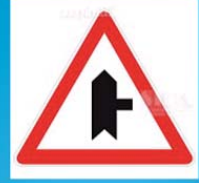

Il segnale raffigurato preannuncia un incrocio in cui il conducente ha l'obbligo di fermarsi e dare precedenza ai veicoli provenienti da destra

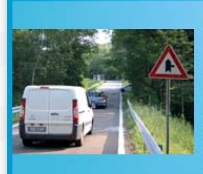

No, è falso, perché preannuncia l'incrocio a destra con una strada di minore importanza

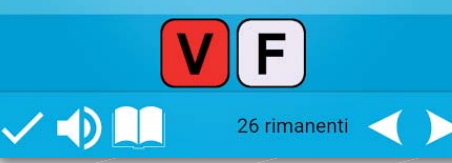

In den Führerschein-Quiz je Argument wird die Korrektur sofort ausgeführt. Bei einem Fehler wird eine entsprechende Bemerkung angezeigt.

In den Führerschein-Quiz Faksimile wird die Korrektur nach Abschluss des Quiz ausgeführt, danach werden etwaige falsche Antworten mit einer entsprechenden Bemerkung angezeigt.

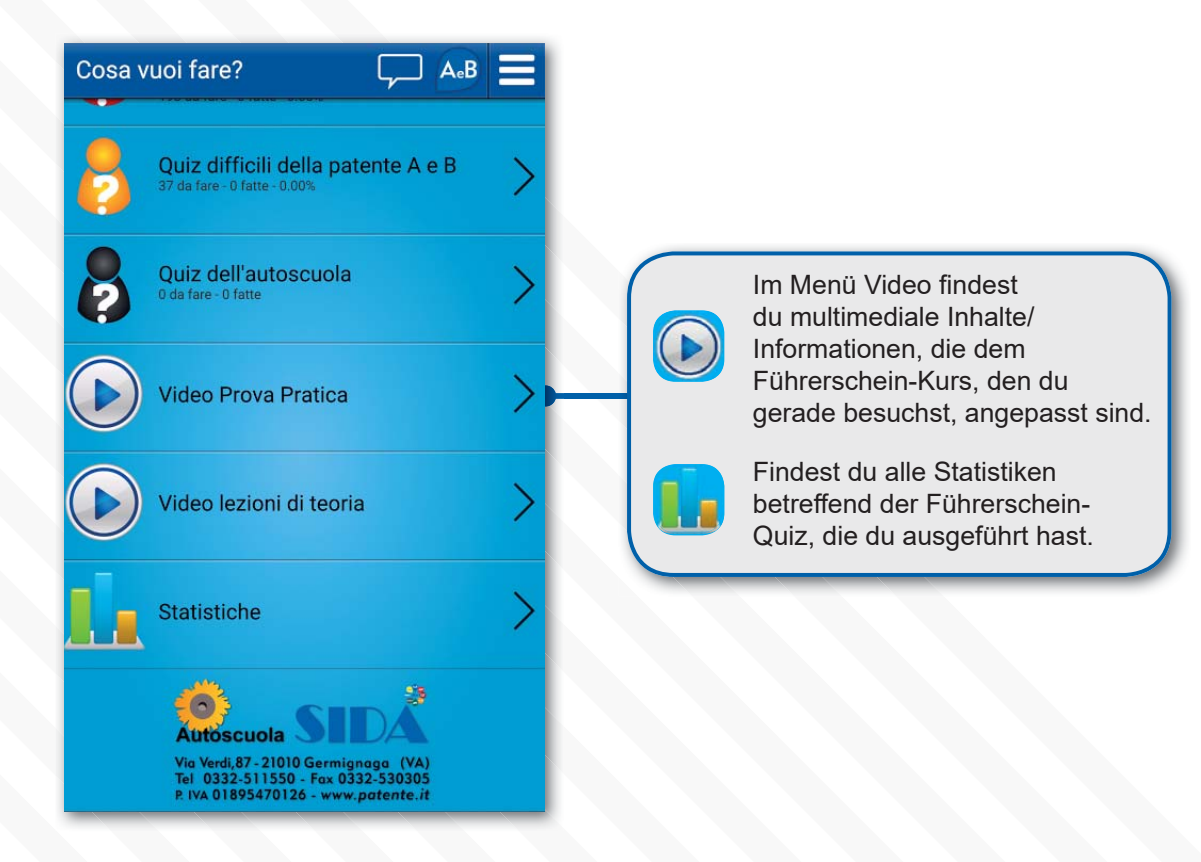

# Nachrichten

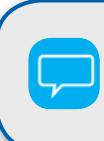

Durch Drücken dieses Knopfes hast du die Möglichkeit, deiner Fahrschule Nachrichten zu senden.

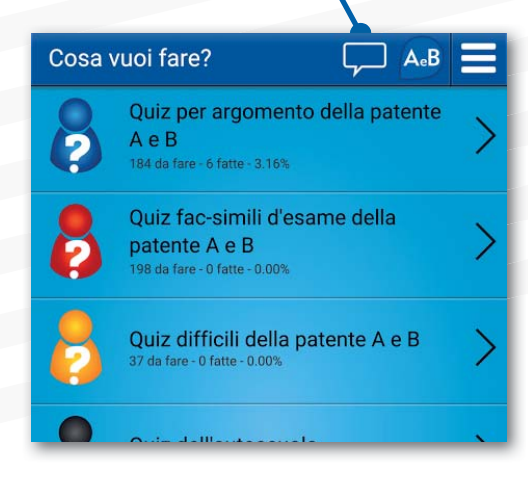

# Einstellungen

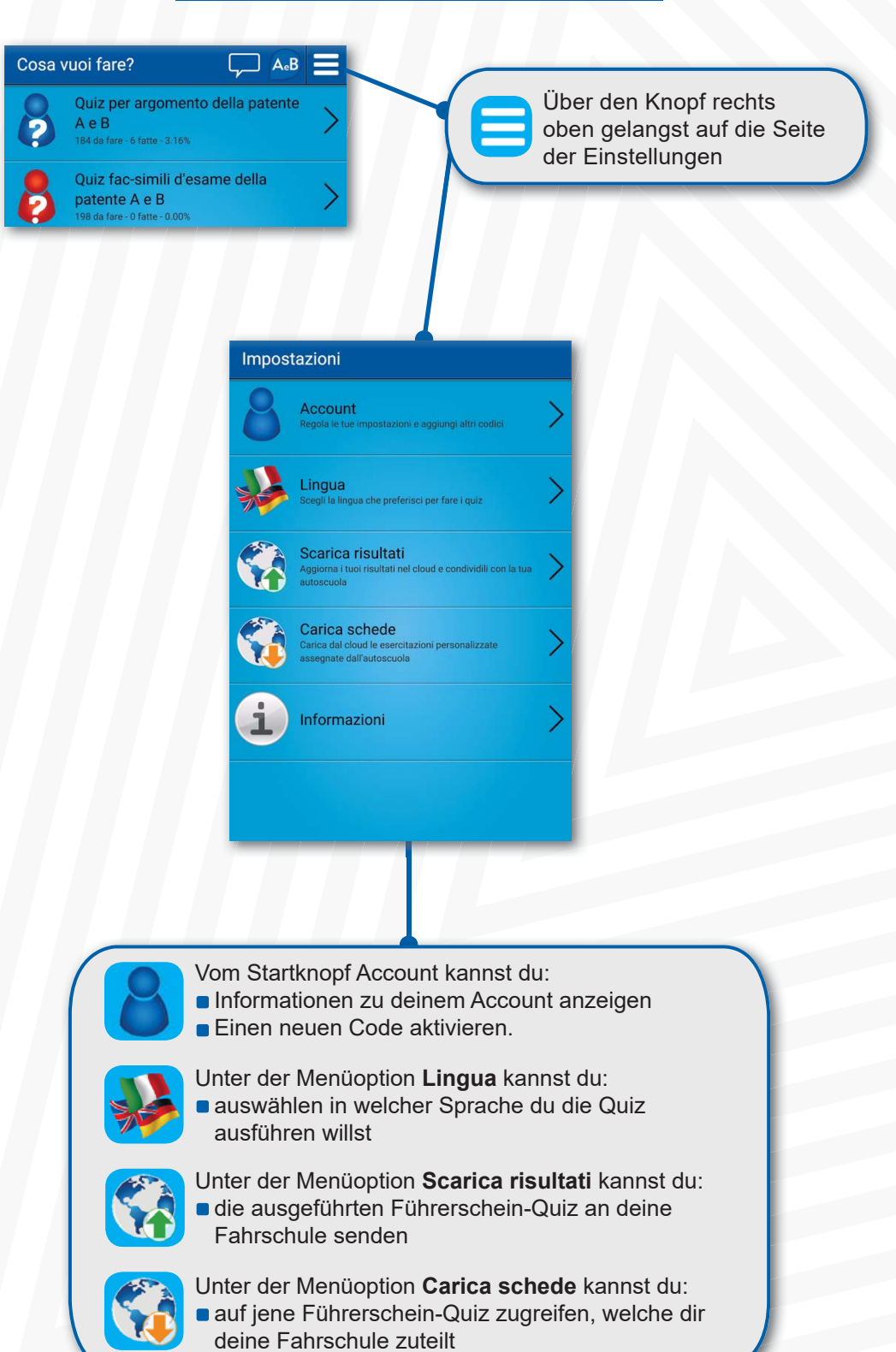